## Guida rapida della stampante Lexmark™ E320/E322

### Caricamento del vassoio 1

1 Estendere il supporto della carta posteriore fino ad avvertire uno scatto.

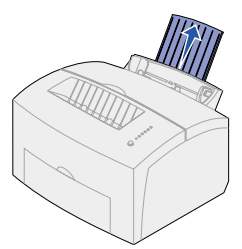

2 Flettere i fogli avanti e indietro, quindi aprirli a ventaglio. Allineare i bordi battendo la risma su una superficie piana.

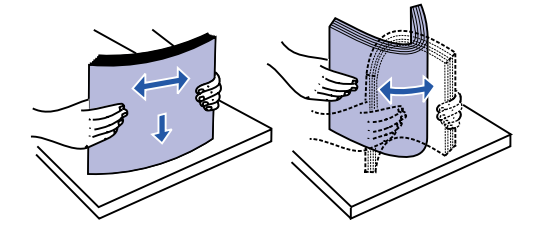

- Nota: Flettere e aprire a ventaglio i fogli per evitare che si verifichino problemi e inceppamenti.
- 3 Caricare:
  - carta intestata con il bordo superiore della pagina rivolto verso il basso in direzione dell'operatore.
  - buste al centro del vassoio.

Caricare le buste in posizione verticale con l'aletta rivolta verso il basso in modo che l'area dell'affrancatura venga a trovarsi nell'angolo superiore sinistro.

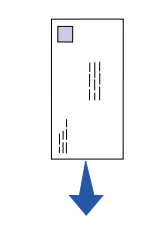

- 4 Estendere il supporto carta anteriore sul raccoglitore di uscita.
- 5 Far scorrere le guide della carta in modo che aderiscano ai margini del supporto.
- 6 Aprire lo sportello di uscita anteriore se si utilizzano supporti speciali.
- 7 Selezionare il tipo e le dimensioni della carta dall'applicazione software.
- 8 Avviare il processo di stampa.

# Caricamento del vassoio opzionale 2

Afferrare le linguette su entrambi i lati del vassoio ed estrarlo completamente dalla stampante.

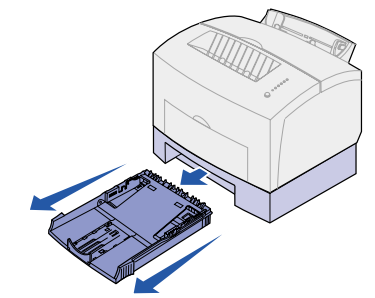

- 1 Per caricare:
- carta intestata; disporre il foglio con l'intestazione rivolta verso il basso, inserendo per primo il bordo superiore della pagina.
- A4 o Legal; estendere il supporto carta.
- 2 Accertarsi che la lastra metallica sia abbassata prima di inserire il vassoio nella stampante.
- Nota: Quando il vassoio viene inserito, la lastra metallica si solleva per consentire l'alimentazione della carta nella stampante.
- 3 Non superare l'indicatore di altezza massima della risma; un eccessivo riempimento del vassoio può causare inceppamenti.
- 4 Far scorrere le guide per accostarle ai margini della carta.
- 5 Accertarsi che la carta sia ben tesa e che si trovi al di sotto dei due fermi.

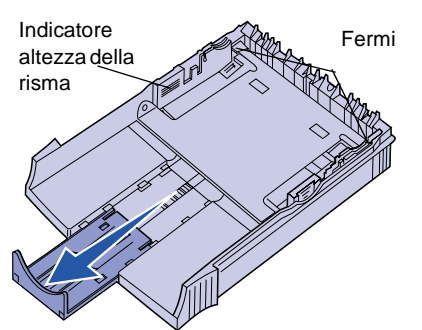

6 Reinstallare il vassoio, inserendolo completamente.

- 7 Selezionare il tipo e le dimensioni carta dall'applicazione software.
- 8 Avviare il processo di stampa.

#### Eliminazione degli inceppamenti

La spia che segnala la presenza di un inceppamento carta indica che è neces eliminare ostruzioni nel percorso della

- 1 Aprire il coperchio della stampante
- 2 Rimuovere la cartuccia di stampa (potrebbe essere surriscaldata) e coprirla.
- Nota: L'esposizione del fotoconduttore luce potrebbe danneggiare la car

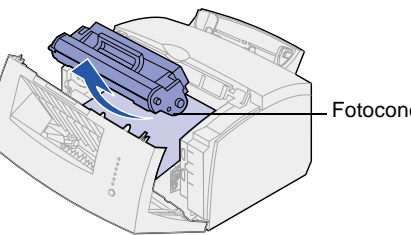

#### 3 Estrarre delicatamente il supporto

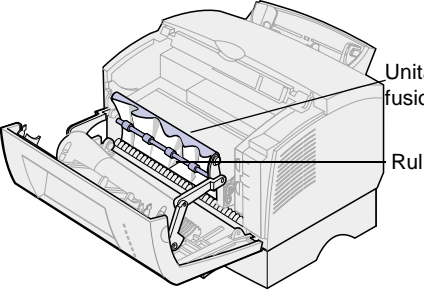

Attenzione! L'unità di fusione potrebb essere surriscaldata.

| della              | 4 Se il supporto è inceppato sotto il rullo o<br>non è possibile afferrarlo, chiudere il<br>coperchio, aprire lo sportello di uscita<br>anteriore ed estrarre la carta. |
|--------------------|----------------------------------------------------------------------------------------------------|
|                    | 5 Verificare che non vi siano altri supporti<br>nella stampante.                                                                                                    |
|                    | 6 Reinstallare le cartucce di stampa.                                                                                                    |
| ssario             | 7 Chiudere il coperchio della stampante<br>per riprendere la stampa.                                                                                                    |
| carta.<br>e.       | Se l'inceppamento si verifica in corrispondenza dell'uscita dal vassoio 2:                                                                                              |
|                    | 1 Aprire il coperchio della stampante.                                                                                                    |
|                    | <ol> <li>Rimuovere la cartuccia di stampa<br/>(potrebbe essere surriscaldata).</li> </ol>                                                                               |
| e alla<br>rtuccia. | 3 Tirare delicatamente la carta verso di sé.                                                                                                    |
|                    | 4 Reinstallare le cartucce di stampa.                                                                                                    |
|                    | 5 Chiudere il coperchio della stampante<br>per riprendere la stampa.                                                                                                    |
|                    | Se non è possibile afferrare la carta:                                                                                                    |
| duttore            | <ol> <li>Spegnere la stampante. Il processo di<br/>stampa verrà interrotto.</li> </ol>                                                                                  |
|                    | <ol> <li>Sollevare la stampante dal cassetto da<br/>250 fogli.</li> </ol>                                                                                               |
| ).                 | 3 Rimuovere la carta.                                                                                                    |
|                    | 4 Reinstallare il cassetto.                                                                                                    |
|                    | 5 Accendere la stampante.                                                                                                    |
| à di<br>one        | <ol> <li>Inviare nuovamente il processo di<br/>stampa.</li> </ol>                                                                                                    |
| lo                 | Se l'inceppamento si verifica dopo il prelievo<br>della carta dal vassoio 2:                                                                                            |
|                    | 1 Estrarre completamente il vassoio.                                                                                                    |
|                    | 2 Tirare delicatamente la carta verso di sé.                                                                                                    |
| be                 | <ol> <li>Reinstallare il vassoio per riprendere la<br/>stampa.</li> </ol>                                                                                               |

# Sequenze comuni delle spie luminose del pannello operatore

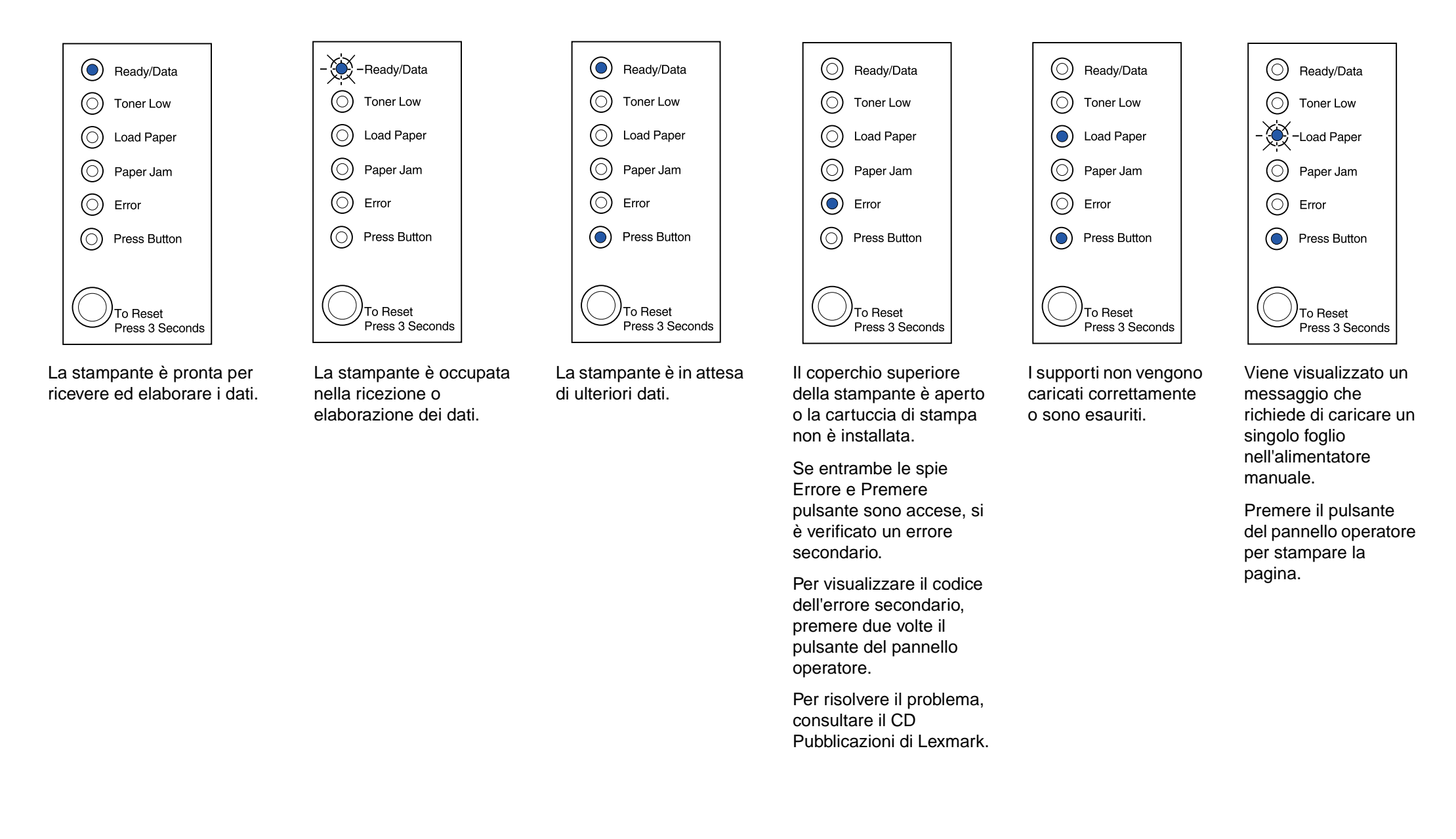

Per informazioni sulle sequenze delle spie luminose del pannello operatore, consultare il CD Pubblicazioni della stampante Lexmark.

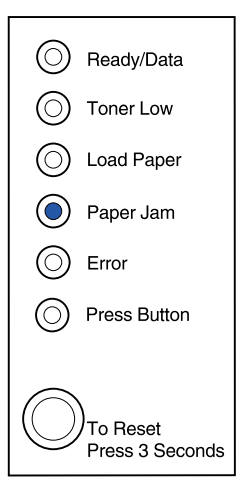

È stato rilevato un inceppamento.

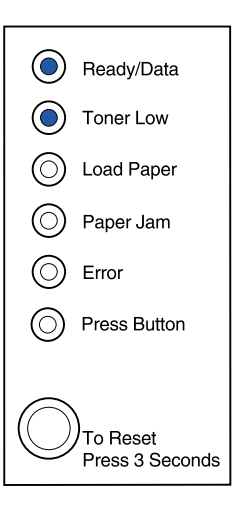

Il toner della cartuccia si sta esaurendo. Rimuovere la cartuccia di stampa e scuoterla per stampare altre pagine prima di sostituirla.

© Copyright 2001. Lexmark International, Inc. Tutti i diritti riservati. Stampato negli Stati Uniti Questo documento è stampato su carta riciclata al 100%. 4/01

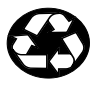

Codice: 08A0418